# BW-230 照合パック BW-230-CKSET 取り扱い手引き

# はじめに

この度は「BW-230 照合パック」をお買い上げ頂き、誠にありがとうございます。 この手引きは、照合パックの概要および使いかたについて解説しています。

本マニュアルの著作権はアイメックス株式会社にあります。本マニュアルの一部または全てを無断で使用、複 製することは著作権法により禁じられております。 本マニュアルの内容および製品仕様に関しては、将来予告無しに変更することがあります。

### 同梱物の確認

最初に同梱物の確認をお願いします。

#### **BW-230**

・BW-230本体:1個 ・バッテリ:1個 ・ハンドストラップ:1本

#### BW-220-1C

・BW-230/BW-220 用シングルクレードル:1個 ・AC アダプタ:1式 ・USB ケーブル(※):1本 ※USB ケーブルは、ホストと通信する際に必要となります。充電では、使用しません。

## バッテリの装着、日時設定

BW-230 の背面側のバッテリ用ロックを外してカバーを開けて、同梱のバッテリを、電極を 合わせて装着してください。バッテリを装着後にカバーを閉めてロックをしてください。 スキャン窓および充電端子部の保護シールを剥がして使用ください。

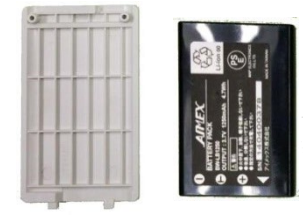

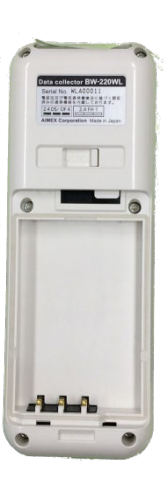

左下の【電源】キーを約1秒間押し下げるとBW-230が起動します。

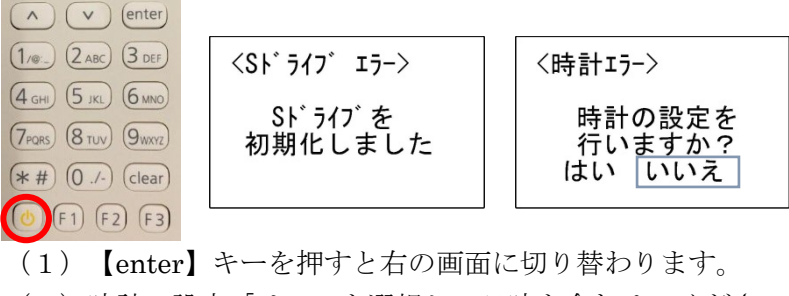

(2)時計の設定「はい」を選択して日時を合わせてください。

| 〈時計の設定〉                    | 西暦4桁/月2桁/日2桁                                    |
|----------------------------|-------------------------------------------------|
| 2016/05/01 (日)<br>13:00:00 | 時2桁:分2桁:秒2桁(24時間表示)<br>例)2022/02/01<br>13:00:00 |
|                            | 10.00.00                                        |

基本操作

#### キー操作

| キー一覧     | 説明                                                          |
|----------|-------------------------------------------------------------|
| scan キー  | バーコードを読み込む場合に使用します。                                         |
| カーソルキー   | 上下キーでフォーカスを移動します。                                           |
| (↑↓)     | (メニュー選択を行う場合に使用します)                                         |
| enter キー | テンキー入力や状態を確定するときに使用します。                                     |
| clear キー | キャンセルするときに使用します。                                            |
| F1 キー    | データ入力中の場合は作業を中断してメインメニュー画                                   |
|          | 面に戻ります。                                                     |
| F2 キー    | 文字入力時のバックスペース。                                              |
| F3 キー    | 文字入力のモードを切り替えます。                                            |
|          | 数字 → 英字の順番に文字の入力方法を切り替えること                                  |
|          | ができます。                                                      |
|          | 英字モードの時には、画面右下に Sを表示します。                                    |
| 電源キー     | 電源の ON/OFF を行います。                                           |
| テンキー     | 数字、英字(記号)の入力で使用します。                                         |
| *#キー     | 数字:ボタンに刻印されている数字が入力されます。                                    |
|          | 英字(記号):キーを押すごとに、入力文字が以下の順に                                  |
|          | 変わっていきます。                                                   |
|          | 1 • • • /@:_ 6 • • • MNOmno                                 |
|          | $2 \cdot \cdot \cdot ABCabc$ $7 \cdot \cdot \cdot PQRSpqrs$ |
|          | 3 • • • DEFdef 8 • • • TUVtuv                               |
|          | 4 • • • GHIghi 9 • • • WXYZwxyz                             |
|          | 5 ・・・ JKLjkl 0 ・・・ (半角スペース)./-                              |
|          | *#••• *#                                                    |

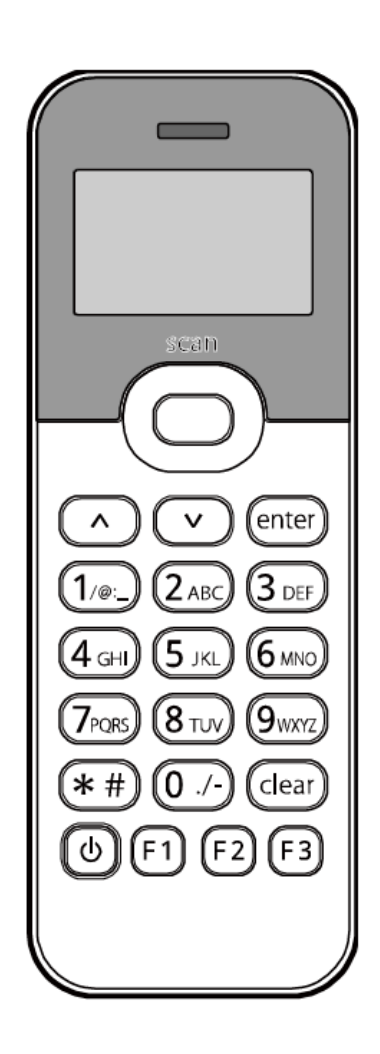

# スキャナによる入力方法

読み取り口を対象となるバーコードに向けて 【scan】キーを押します。 読み取り口はバーコードに正対するように向けま す。角度がついていると読み取りにくい場合があり ます。

※50~300mmの距離で読取可能です。

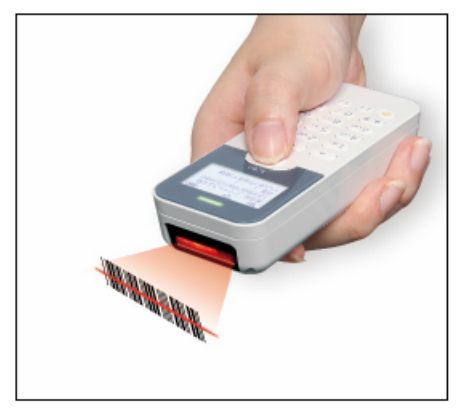

テンキーによる入力方法

バーコードを読み取る代わりに、テンキーから数字 や英字、記号を入力することができます。 任意の文字列が入力可能な項目では、【F3】キーを 押すごとに数字入力モードと英字入力モードが交互 に切り替わります。英字入力モードでは、画面右下 に**§**マークが表示されます。

|       | 1読取 |
|-------|-----|
| •     |     |
| [0/0] | S   |

# 照合のしかた

### アプリケーションの起動

BW-230 が起動すると、照合パックの メインメニューが表示されます。

| <<照合パック>>           |
|---------------------|
| 1.照合 1対1            |
| 2.照合 1対N            |
| ヾ゙ <i>ー</i> コードチェッカ |

### メニューの構成

照合パックのメニューは、以下のような機能になっています。

| 機能名       | 概要                   |
|-----------|----------------------|
| 1.照合 1対1  | 読み取った2つのバーコードが一致するかど |
|           | うかを照合します             |
| 2.照合 1 対N | 最初に読み取ったバーコードと、2回目以降 |
|           | に読み取ったバーコードとが一致するかどう |
|           | かを照合します              |
| バーコードチ    | 読み取ったバーコードの、バーコード種別、 |
| エッカ       | 桁数、データ内容を表示します       |

#### 1.照合 1 対 1

照合1対1では、バーコードを2回スキャンし、1回目と2回目とのデータが一致するかどうかを照合しま す。例えば伝票と荷物それぞれに印刷されているバーコードが一致するかどうかを検査するような業務に有効 です。

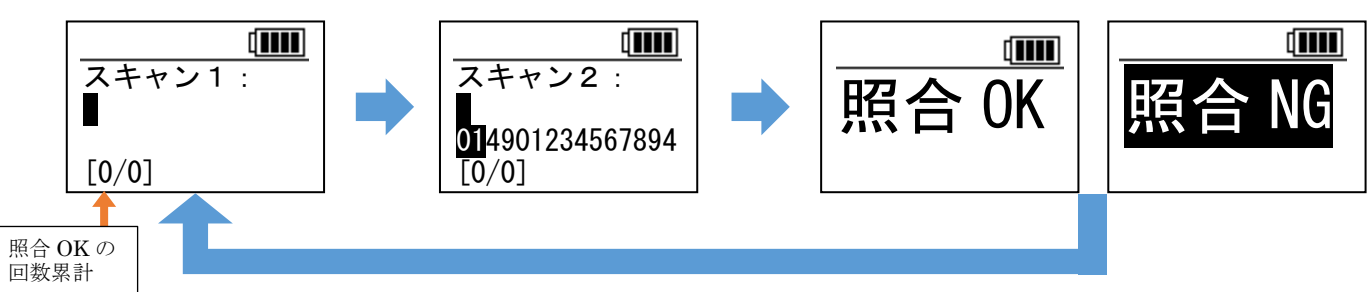

照合の結果、一致した場合は「照合 OK」を3秒間表示し、「スキャン1:」画面に戻ります。3秒経過する前 でも、いずれかのキーを押すと「スキャン1:」画面に戻ります。「照合 OK」の回数累計が、左下に表示され ます。メインメニューに戻るか、電源を OFF にするとカウンタはリセットされます。

不一致だった場合は「照合 NG」を表示します。

※「照合NG」は、【clear】キーもしくは【enter】キーを押すまで表示され続けます。

### 照合 1対N

照合1対Nでは、最初に読み取ったバーコードをマスタデータとし、2回目以降に読み取ったターゲットコード がマスタデータと一致するかを照合します。連続して同じ内容のバーコードを確認するときなどで使用しま す。例えば入出荷時の異品混入チェックなどに有効です。

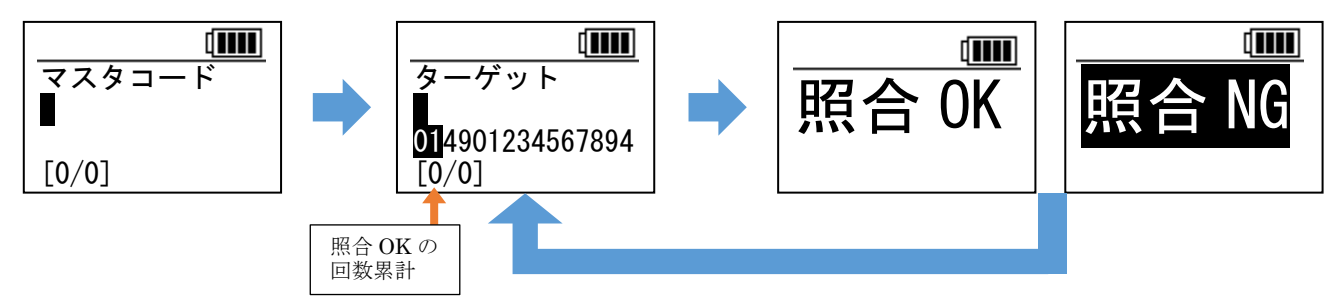

照合の結果、一致した場合は「照合 OK」を1秒間表示し、「マスタコード」画面に戻ります。画面左下に、 「照合 OK」の回数累計が表示されます。メインメニューに戻る、もしくは電源を OFF にすると、カウンタは リセットされます。

不一致だった場合は「照合 NG」を表示します。

※「照合NG」は、【clear】キーもしくは【enter】キーを押すまで表示され続けます。

マスタコードを変更するには、「ターゲット」画面で【clear】キーを押すと「マスタコード」画面に戻りま す。照合作業を終了するには【F1】キーを押してメインメニューに戻ります。

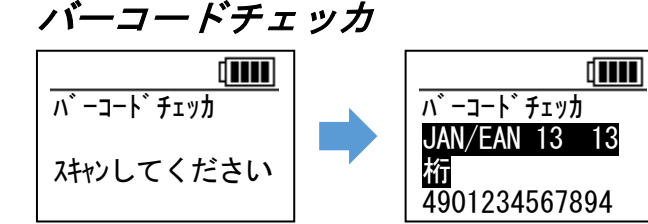

バーコードチェッカでは、照合をせずに、読み取ったバー コードの種別、桁数、データ内容(最大 32 桁まで)を表 示します。

【clear】キーを押すとメインメニューに戻ります。

# 照合パックの注意点

BW-230 照合パックで使用しているメニュー設定ファイルは、「AiBuilder(アイビルダ)」で作成されている ため、BW-230 の操作で「初期化」を行なうと、照合パックのメニュー設定ファイルが削除されますのでご注 意ください。「初期化」で削除された照合パックのメニュー設定ファイルを復元するには、別売の通信ソフト 「AiSync(アイシンク)」(型番: BW-220-AS)が必要です。

BW-230本体についてのマニュアルは、弊社ホームページよりダウンロードにて入手ください。 https://www.aimex.co.jp/product/bw-230series/

■BW-230 ハード/システム取扱説明書

https://www.aimex.co.jp/wp\_cms/wp-content/uploads/2021/12/MR00BW230\_20210907.pdf

# 機能のカスタマイズ

BW-230 シリーズは、無償提供の設定ツール「AiBuilder(アイビルダ)Ver2.02.00」を使うことで、「スキャンコードの全桁ではなく、一部分のみを照合したい」「照合した結果をデータとして保存したい」などといったカスタマイズが自由に行なえます。

※カスタマイズしたメニューを BW-230 シリーズ本体にインストールする際に、別売の通信ソフト「AiSync(アイシンク)」 (型番: BW-220-AS) が必要となります。価格についてはご購入元にお問い合わせください。

無償提供の AiBuilder (アイビルダ)は、下記のダウンロードサイトにて提供しております。

■AiBuilder マニュアル

https://www.aimex.co.jp/wp\_cms/wp-content/uploads/2023/06/ABSTD05BW220.pdf

■AiBuilder ソフトウェア

 $https://www.aimex.co.jp/wp\_cms/wp-content/uploads/img/product/AiBuilder2D\_Ver2.02.01\_BW230.zip$ 

※ダウンロードした ZIP ファイルを解凍するためにパスワードが必要です。 パスワードは「AB2845337」を入力してください。

### 保証について

本製品(バッテリを除く)の無償保証期間は、ご購入日より1年間とさせていただきます。ただし、期間中で もお客様のお取り扱いおよび保管ミスによる損傷等は有償となります。 また、本製品の運用の結果生じた損失・損害については、一切の責任を負いかねますのでご了承ください。

○お問い合わせ先:
アイメックス株式会社
〒146-0094 東京都大田区東矢口2-4-14
TEL (03)3750-0511 / FAX (03)3756-0611
E-Mail: sales@aimex.co.jp

BW-230CB 照合パック BW-230-CKSET 2025 年 5 月 28 日 改版 Copyright©2025 AIMEX Corporation.

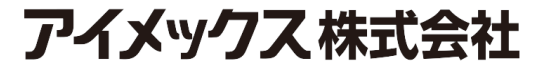